## brother (Kalavira AR) TUR Sürüm 0

Brother'ı seçtiğiniz için teşekkür ederiz, desteğiniz bizim için önemlidir ve işinize değer veriyoruz. Brother ürününüz güvenilir performans sağlamak üzere hiç durmadan en yüksek standartlara göre tasarlanmış ve üretilmiştir. Lütfen önce Ürün Güvenlik Kılavuzu'nu okuyun, sonra doğru kurulum ve yükleme prosedürü için bu Hızlı Kurulum Kılavuzu okuyun. Hızlı Kurulum Kılavuzu belgesini diğer dillerde görüntülemek için, lütfen http://solutions.brother.com/ adresini ziyaret edin. Not: Tüm modeller tüm ülkelerde bulunmaz.

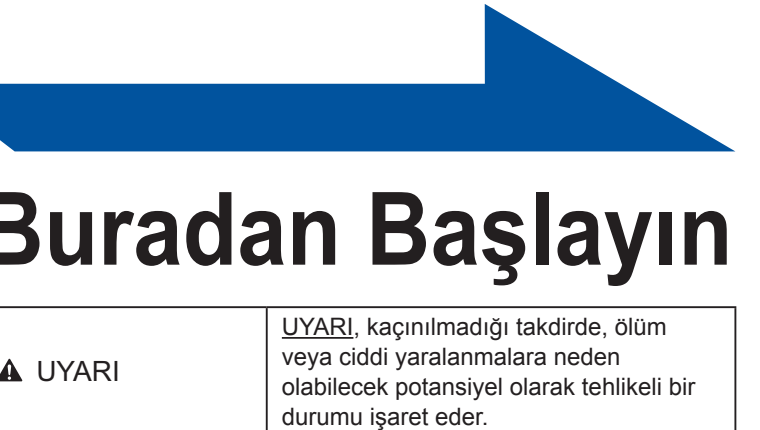

|          | olabilecek potansıyel olarak tehlikeli bir<br>durumu işaret eder.                                                                                |
|----------|----------------------------------------------------------------------------------------------------|
| A DİKKAT | DİKKAT, kaçınılmadığı takdirde küçük<br>veya orta çaplı yaralanmalara neden<br>olabilecek potansiyel olarak tehlikeli bir<br>durumu işaret eder. |
|          |                                                                                                    |

kablo kullanın.

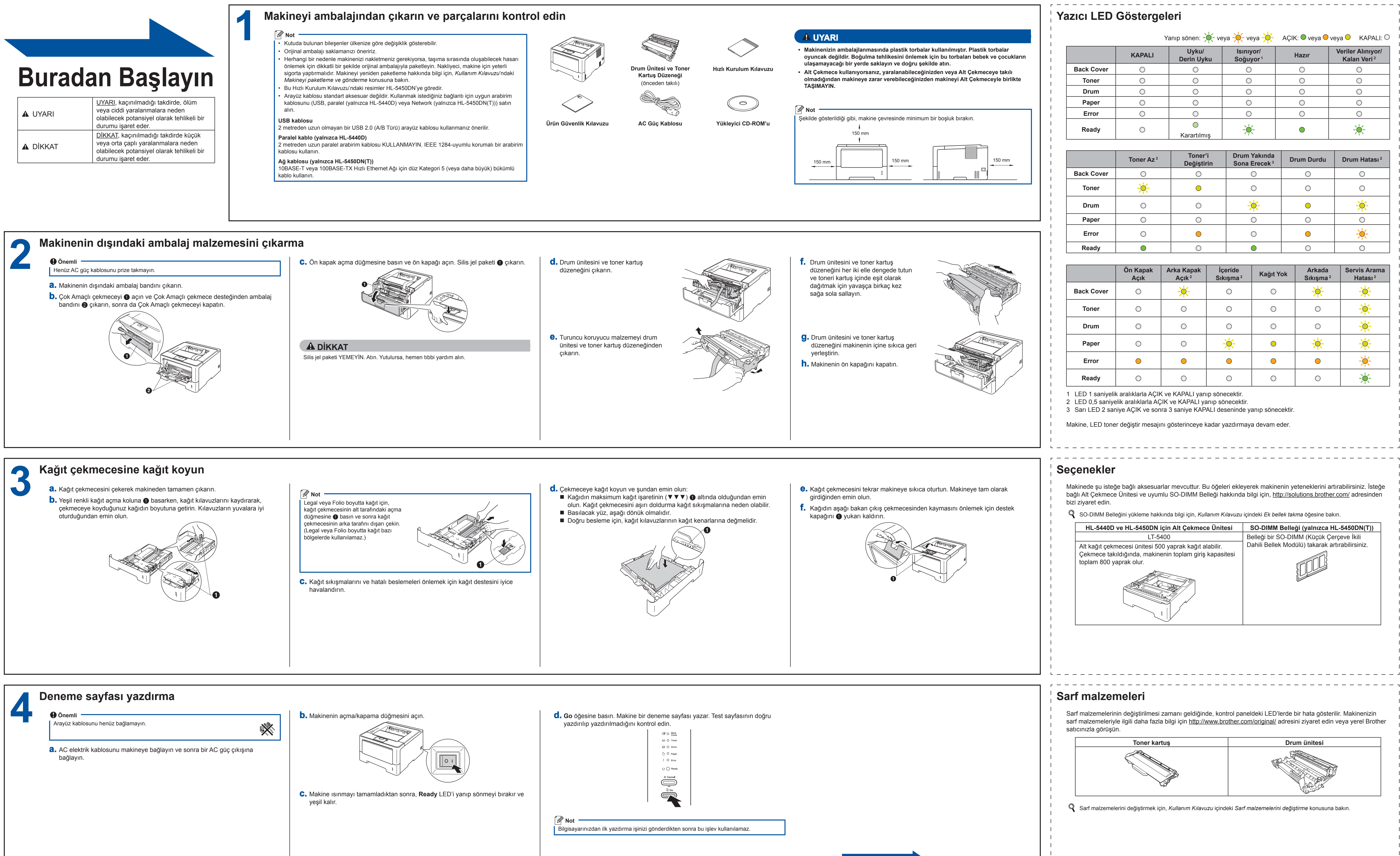

## Hızlı Kurulum Kılavuzu **HL-5440D** HL-5450DN(T)

Yazıcı sürücüsünü yükleme hakkında bilgi için sayfanın arkasını çevirin.

| 🔆 veya 🔆               | AÇIK: 🔍 veya 🗢 | veya 🔍 KAPALI: 🔿                             |
|------------------------|----------------|----------------------------------------------|
| lsınıyor/<br>Soğuyor ¹ | Hazır          | Veriler Alınıyor/<br>Kalan Veri <sup>2</sup> |
| 0                      | 0              | 0                                            |
| 0                      | 0              | 0                                            |
| 0                      | 0              | 0                                            |
| 0                      | 0              | 0                                            |
| 0                      | 0              | 0                                            |
|                        | •              |                                              |

| Drum Yakında<br>Sona Erecek ³ | Drum Durdu | Drum Hatası <sup>2</sup> |
|-------------------------------|------------|--------------------------|
| $\bigcirc$                    | 0          | 0                        |
| 0                             | 0          | 0                        |
| <del>``</del>                 | •          | *                        |
| 0                             | 0          | 0                        |
| 0                             | •          | - <u>–</u> –             |
| $\bullet$                     | 0          | 0                        |

| e<br>a² | Kağıt Yok | Arkada<br>Sıkışma ² | Servis Arama<br>Hatası <sup>2</sup> |
|---------|-----------|---------------------|-------------------------------------|
|         | 0         | *                   | *                                   |
|         | 0         | 0                   | <u>*</u>                            |
|         | 0         | 0                   | <del>```</del>                      |
|         | •         | <del>``</del>       | *                                   |
|         | •         | •                   |                                     |
|         | 0         | 0                   |                                     |

|   | SO-DIMM Belleği (yalnızca HL-5450DN(T))         |
|---|-------------------------------------------------|
|   | Belleği bir SO-DIMM (Küçük Çerçeve İkili        |
|   | Dahili Bellek Modülü) takarak artırabilirsiniz. |
|   |                                                 |
|   |                                                 |
|   |                                                 |
|   |                                                 |
|   |                                                 |
|   |                                                 |
| _ |                                                 |
|   |                                                 |

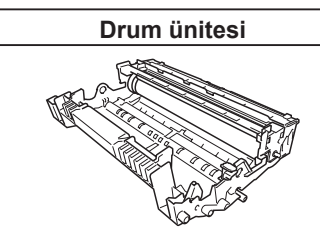

L\_\_\_\_\_\_

## brother.

Bizi <u>http://solutions.brother.com/</u> adresinden ziyaret edebilirsiniz; buradan ürün desteği, en son sürücü güncellemeleri ve yardımcı programları ve sık sorulan sorulara (SSS'ler) ve teknik sorulara yanıtlar alabilirsiniz.

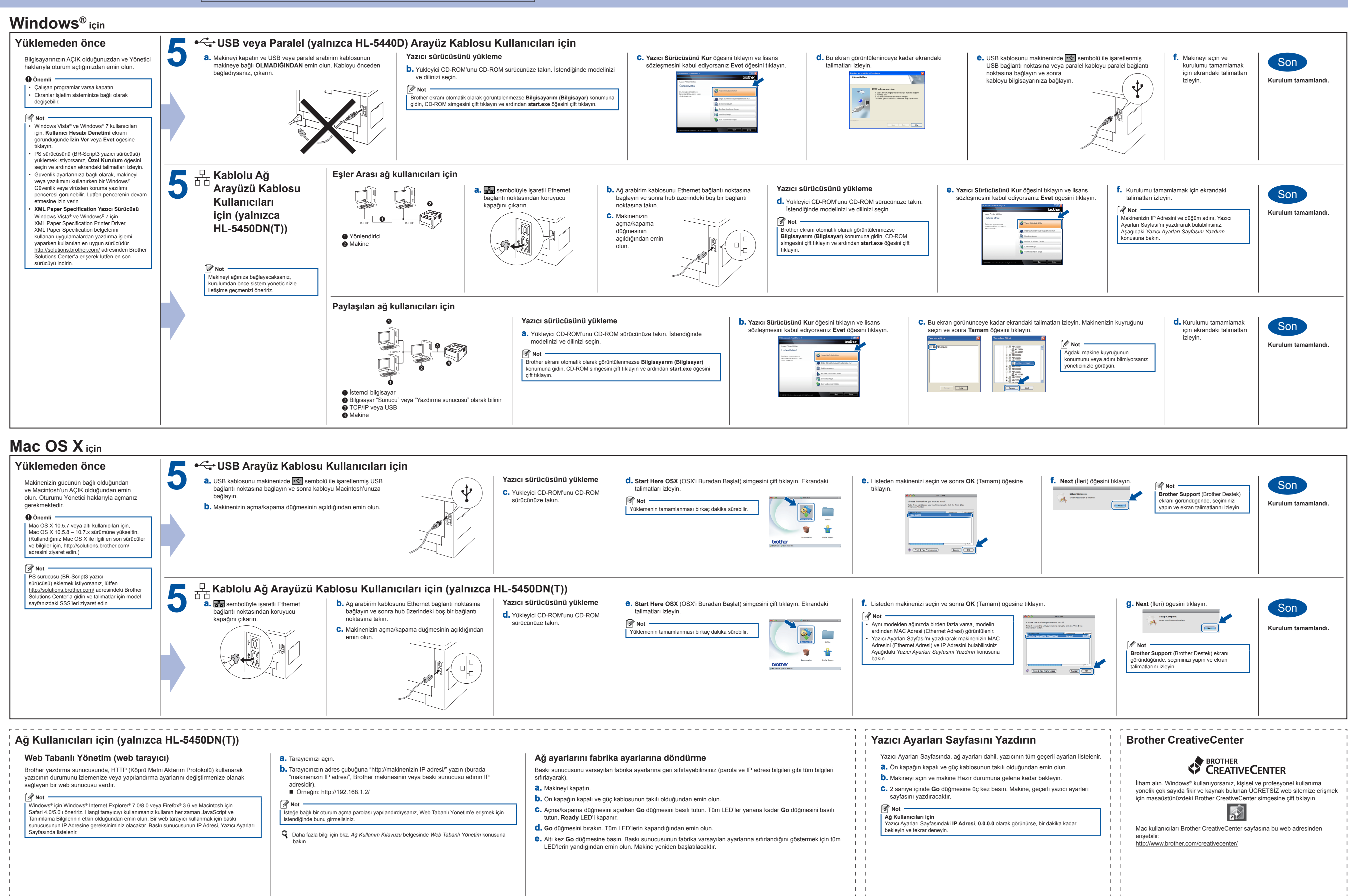

1 1